## Refund Example - Family Overpaid and Wants a Full Refund

Last Modified on 12/04/2018 2:06 pm EST

- Family paid \$100.00 by check, however, the fees had already been paid.
- They have a -\$100.00 credit balance.
- The entire amount will be refunded using the organization's Check #10100.
- The family balance will return to \$0.

| N                                                                                   | /ake                                                                                                    | Sale | /Post   | Fees         | Payment   | Refund          | Statemen           | it 🖌          | Add Student | Add Contact A         | rchive Fan   | nily F        | amily Name | Email E          | mail Schedules | Merge       | Family              |  |
|-------------------------------------------------------------------------------------|----------------------------------------------------------------------------------------------------|------|---------|--------------|-----------|-----------------|--------------------|---------------|-------------|-----------------------|--------------|---------------|------------|------------------|----------------|-------------|---------------------|--|
| Summary Contacts                                                                    |                                                                                                    |      | Classes | lasses Event |           | Transad         | tions Billing Info | D             | Misc        |                       |              |               |            |                  |                |             |                     |  |
| V                                                                                   | View Transaction History     View Unapplied Credits & Unpaid Fees     (Unapplied Credits Exist in Last 12 Months)     Hel |      |         |              |           |                 |                    |               |             |                       |              |               |            | Help ?           |                |             |                     |  |
| Current Balance -100.00 Legend: Fee/Charge Payment/Credit Unpaid Fee Unapplied Cred |                                                                                                    |      |         |              |           |                 |                    |               |             |                       |              |               |            |                  |                |             |                     |  |
| Last 20 (Most Recent) Transactions                                                  |                                                                                                    |      |         |              |           |                 |                    |               |             |                       |              |               |            |                  |                |             |                     |  |
| ٧                                                                                   | View 1 - 7 of 7 🛛 🚇 Print 🕏 Refresh                                                                                       |      |         |              |           |                 | Refresh            | 6 column      | s hidden    | Show/Hide Columnation | Save Col     | lumns Columns |            |                  |                |             |                     |  |
|                                                                                     |                                                                                                    |      |         |              | Date 🗘    | Туре            | Amt                | Unpaid<br>Amt | Balance     | Note                  | Meth         | ePmt          | Date Paid  | Cat1             | Sess           | Student     | Class/Ev            |  |
|                                                                                     |                                                                                                    | Ŵ    | S       | R            | 12/7/2016 | Payment         | -100.00            | 100.00        | -100.00     |                       | Check<br>236 |               | 12/7/2016  |                  |                |             |                     |  |
|                                                                                     |                                                                                                    | Ŵ    | S       | R            | 12/5/2016 | Payment         | -100.00            | 0.00          | 0.00        |                       | Check<br>158 |               | 12/5/2016  |                  |                |             |                     |  |
|                                                                                     |                                                                                                    | Ŵ    | ٩       |              | 12/5/2016 | Costume<br>Fee  | 65.00              | 0.00          | 100.00      |                       | Check<br>158 |               | 12/5/2016  | Dance            | Fall 2016      | Dianne Ager | Int Jazz<br>Mon - 8 |  |
|                                                                                     |                                                                                                    | Ŵ    | 6       |              | 12/5/2016 | Recital<br>Fees | 35.00              | 0.00          | 35.00       |                       | Check<br>158 |               | 12/5/2016  | Special<br>Event |                | Dianne Ager |                     |  |

- 1. Click the **R** on the payment line.
- 2. If needed, change the **Post Date**.
- Select Check from the Refund Method drop-down and record the Refund Check #.
- 4. Add a **Note** for reference.
- 5. Check the Unapplied Amount and leave the Refund Amt at 100.00.
- 6. Click Next.
- 7. Because this payment is an overpayment (not applied to fees) it cannot be marked as due in the *Are Fees Still Due*? window (the buttons will be inactive).
- 8. Click Submit Refund.

On the Family's Transactions tab ...

- A *Refund Overpayment* for \$100.00 has been added and linked to the original payment.
- The family balance is increased to \$0.
- The **R** icon is no longer visible for the payment because it has been completely refunded.

| Mak                                                                                           | e Sale  | e/Post | Fees  | Paymen               | t R         | efund S               | tatement   | Ad            | d Student     | Add Contact A       | Archiv | e Family       | Family    | Name    | Email                | Email S          | chedules     | Merge Fan    | nily               |
|-----------------------------------------------------------------------------------------------|---------|--------|-------|----------------------|-------------|-----------------------|------------|---------------|---------------|---------------------|--------|----------------|-----------|---------|----------------------|------------------|--------------|--------------|--------------------|
| Su                                                                                            | mma     | ry     | (     | Contacts             |             | Classes               | E          | vents         | Transacti     | ons Billing Int     | fo     | М              | isc       |         |                      |                  |              |              |                    |
| Viev                                                                                          | v Tran  | sactio | n His | tory Vie             | w Una       | pplied Cred           | its & Unpa | id Fees       |               |                     |        |                |           |         |                      |                  |              | н            | elp <mark>?</mark> |
| Curre                                                                                         | nt Ba   | alance | 0.00  |                      |             |                       |            |               |               |                     |        | [              | Legend: F | ee/Cha  | rge <mark>Pay</mark> | ment/Cre         | dit Unpaid F | ee Unapplied | Cred               |
|                                                                                               |         |        |       |                      |             |                       |            |               | Last 20 (N    | Most Recent) Ti     | ransa  | actions        |           |         |                      |                  |              |              |                    |
| Viev                                                                                          | v 1 - 8 | 8 of 8 |       |                      | 🖨 Pri       | int 🔯 R               | efresh     | 6 columns     | hidden 🔳      | Show/Hide Colu      | mns    | Sav            | e Column  | s P [   | Restore (            | Columns          |              |              |                    |
|                                                                                               |         |        |       | Date 🕏               |             | Туре                  | Amt        | Unpaid<br>Amt | Balance       | Note                |        | Pmt<br>Meth    | ePmt      | Date F  | Paid                 | Cat1             | Sess         | Student      | Cla                |
| X                                                                                             | Ŵ       | S      |       | 12/14/201            | L6 F<br>Ove | Refund -<br>erpayment | 100.00     | 0.00          | 0.0           | 0 Paid twice in err | or,    | Check<br>10100 |           | 12/14/2 | 2016                 |                  |              |              |                    |
| 1                                                                                             | Ŵ       | S      |       | 12/7/201             | 6 F         | Payment               | -100.00    | 0.00          | -100.0        | D                   |        | Check<br>236   |           | 12/7/2  | 016                  |                  |              |              |                    |
| 1                                                                                             | Ŵ       | S      | R     | 12/5/201             | 6 F         | Payment               | -100.00    | 0.00          | 0.0           | D                   |        | Check<br>158   |           | 12/5/2  | 016                  |                  |              |              |                    |
| 1                                                                                             | Ŵ       | S      |       | 12/5/201             | 6 Co        | stume Fee             | 65.00      | 0.00          | 100.0         | D                   |        | Check<br>158   |           | 12/5/2  | 016                  | Dance            | Fall 2016    | Dianne Ager  | M                  |
| 1                                                                                             | Ŵ       | S      |       | 12/5/201             | 6 Re        | cital Fees            | 35.00      | 0.00          | 35.0          | D                   |        | Check<br>158   |           | 12/5/2  | 016                  | Special<br>Event |              | Dianne Ager  |                    |
|                                                                                               | ٠.      |        |       |                      |             |                       |            | Trar          | saction Links | Details             |        |                |           |         |                      |                  |              |              |                    |
| Refund - Overpayment Refund: 100.00 Note: Paid twice in error, Date: 12/14/2016 Method: Check |         |        |       |                      |             |                       |            |               |               |                     |        |                |           |         |                      |                  |              |              |                    |
|                                                                                               |         |        |       | Date                 | Туре        | SubType /             | Amount Am  | nt Paid       | Not           | e Pm                | t Meth | Check#         | Date Paid | Cat 1   | UserID               |                  |              |              |                    |
|                                                                                               |         |        | Payr  | nents<br>12/7/2016 F | ayment      |                       | -100.00    |               |               | Che                 | ĸk     | 236            | 12/7/2016 |         | HCenter              |                  |              |              |                    |
|                                                                                               |         |        |       |                      |             |                       |            |               | Close         |                     |        |                |           |         |                      |                  |              |              |                    |
|                                                                                               |         |        |       |                      |             |                       |            |               | Close         |                     |        |                |           |         |                      |                  |              |              |                    |